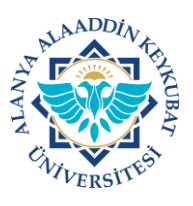

1. İnternet tarayıcınızın adres satırına <u>https//ebys.alanya.edu.tr</u> yazınız ve klavyenizdeki <u>"enter"</u> tuşuna basınız.

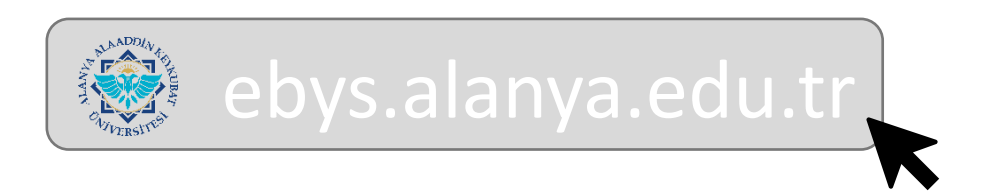

2. Gelen ekranda <u>"kullanıcı adınızı"</u> ve <u>"parolanızı"</u> giriniz ve <u>"giriş yap"</u> tıklayınız.

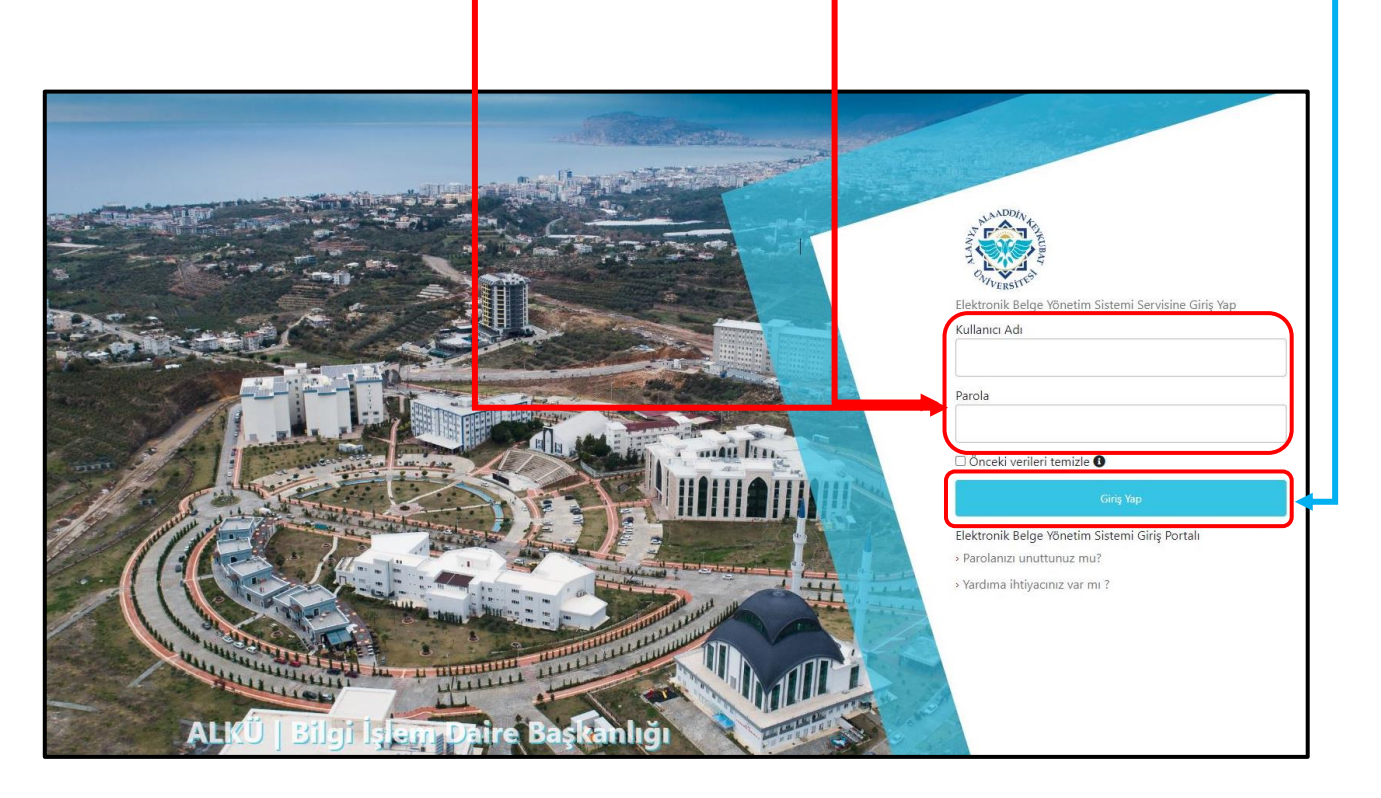

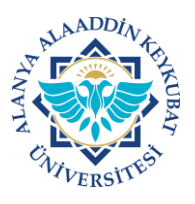

3. Sisteme ilk girişte karşınıza <u>ALKÜ Merkezi Kimlik Doğrulama ve Tekli</u> <u>Oturum Açma Sistemi Kullanıcı Şartnamesi</u> gelecektir. Burada; <u>Tekli</u> <u>Oturum Açma (SSO-Single Sign On) Kullanıcı Şartnamesi</u> ile 6698 sayılı Kişisel Verilen Korunması Kanunu kapsamında hazırlanan Aydınlatma Metni ile Açık Rıza Metni yer almaktadır.

Bu sistem ile Üniversitemizin sağladığı çevrimiçi hizmetlerden/uygulamalardan herhangi birine giriş yaptığınızda diğer çevrimiçi hizmetlere/uygulamalara girerken tekrar kurumsal hesap bilgilerini girmenize gerek kalmayacaktır.

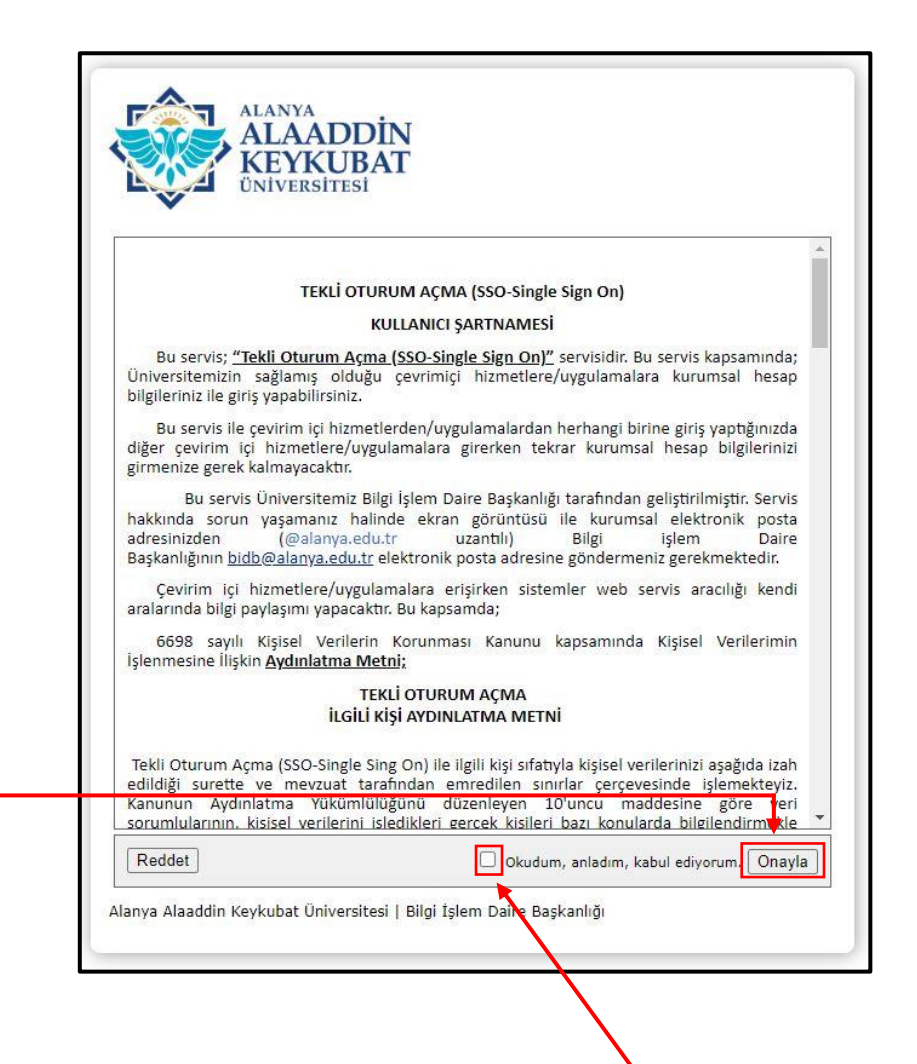

Bu şartname; okunduktan sonra ilgili <u>"Onay Kutucuğu"</u> işaretlenmeli ve <u>"Onayla"</u> alanı tıklanmalıdır. Bir sonraki sayfada kullanacağınız servis ile paylaşılacak olan nitelikleriniz onayınıza sunulacaktır.

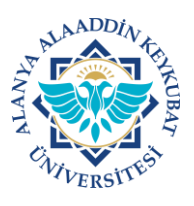

## ALANYA ALAADDİN KEYKUBAT ÜNİVERSİTESİ ELEKTRONİK BELGE YÖNETİM SİSTEMİ (EBYS) KULLANICI KILAVUZU EL KİTABI <u>SİSTEME GİRİS</u>

4. Kullanacağınız servise sağlanacak nitelikleriniz bu alanda gösterilecek ve onayınıza sunulacaktır.

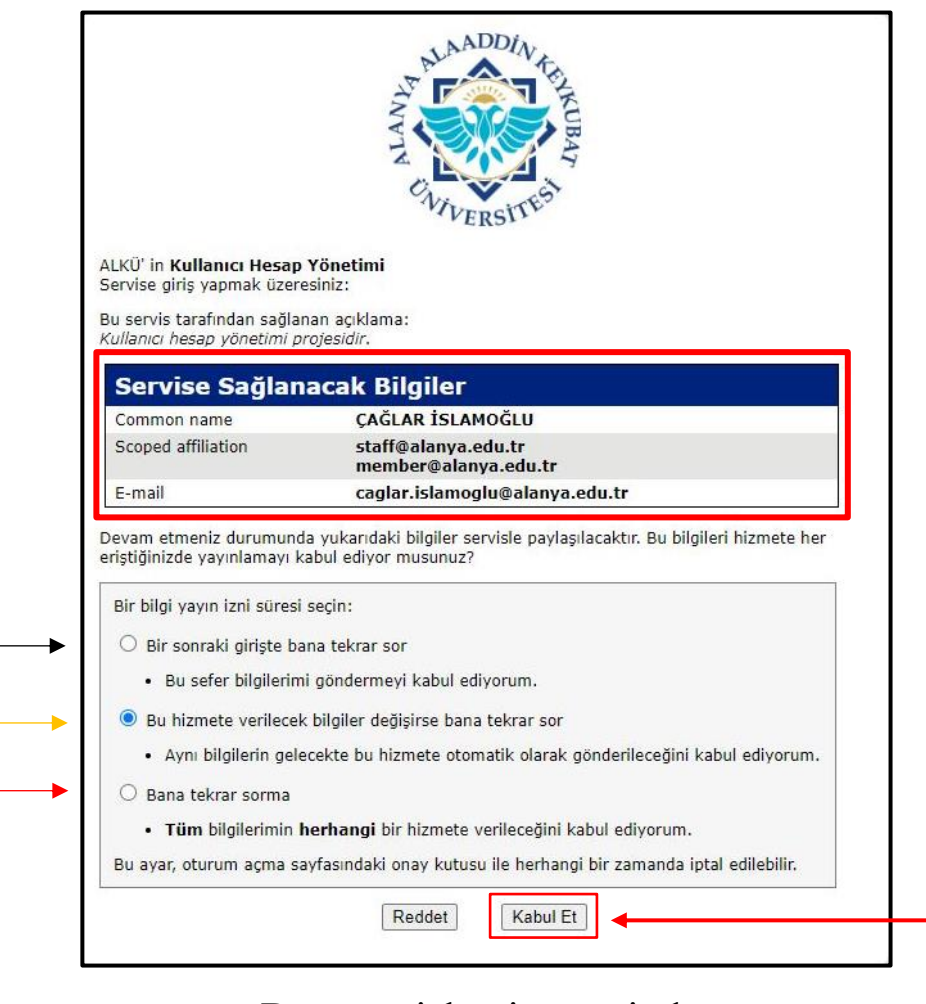

Bu onay işlemi öncesinde;

- Serviste kullanılacak bilgilerinizin her giriş yaptığınızda size sorulmasını istiyorsanız ilk seçimi,
- Serviste kullanılacak bilgilerinizde sadece değişiklik olması halinde tekrar sorulmasını istiyorsanız ikinci seçimi,
- Serviste kullanılacak bilgilerinizi her şartta kabul ediyorsanız tekrar sormaması için üçüncü seçimi seçiniz ve ardında <u>"Kabul Et"</u> seçeneğini tıklayınız.

İlgili sayfalarda <u>"Reddet"</u> seçeneği tıklanırsa kullanılacak servisten hizmet alınamayacaktır.